**陈炜鑫** 2006-11-10 发表

## 查看H3C XE7600/7605系统日志的方法

XE7000是基于linux系统的,没有我们习惯的debug命令。在排察问题时,如果没有抓 包条件,系统日志就显的非常重要。通过查看日志,我们可以看到终端是否向服务器 发起了呼叫,信息是否正确等等,便于我们定位问题。 查看日志方法: 1、 用root用户登陆系统; 2、 按照下列命令查看: -bash-2.05b# cd /opt/3com/VCX/callprocessor/remoteCli/bin/ !进入该目录 -bash-2.05b# ./remoteCli call !出现尖括号 > ・ th > config sipcfg loginfo=true !打开日志开关 sipcfg loginfo = true !查看日志开关是否正确打开 > show sipcfg sipcfg T1timer = 500 (milliseconds) T2timer = 2000 (milliseconds) Retries = 5 TcpEnabled = false LogError = true LogWarning = true LogInfo = true ! LogInfo=true说明开关已开 > show logcfg !查看日志存储路径 logcfg SysLog = false ScreenLog = false SysLogFacility = 11 ActualSyslogFacility = 11 MaxLogFiles = 10 ActualMaxLogFiles = 10 LogFileName = CallProcessor.log ActualLogFileName = CallProcessor.log LogFileSize = 640000 ActualLogFileSize = 640000 CurrentLogFile = ../log/logs\_since\_2006\_11\_01\_15:41:15/CallProcessor8.log !日志存储的位置 CurrentLogSize = 258637 !退出 > exit Wed Nov 8 06:36:00 2006 INFO NmPlugin CLI apoc ended successfully. -bash-2.05b# cd ../../log/logs\_since\_2006\_11\_01\_15\:41\:15/! 日志存储路径 -bash-2.05b# tail -f CallProcessor8.log ! 时时输出日志信息, 拨打一下呼叫试试 , 会实时输出日志信息。 Wed Nov 8 14:36:10 2006 INFO AUTHPlugin transactions filter=\* bit mask=0x10 Received AuthKeepAlive Response status = 0x0 ----emergencyNumbers----..... 完成后Ctrl+c退出 -bash-2.05b#